# How to Navigate and Search for EducatorScribe Certification and Endorsements

| doe.sd.gov certification X 🌵 😨 🤇                                                                                       |
|----------------------------------------------------------------------------------------------------|
| Lookup Perspectives Images News Shopping Videos Maps Books Flights                                                     |
| About 2,360,000 results (0.28 seconds)                                                                                 |
| SD Department of Education (.gov)<br>https://doe.sd.gov > certification                                                |
| Educator Certification<br>The Educator Search is an online search tool which provides real-time information about SD's |
| Renewal Requirements · Alternative Certification · Information for Teachers                                            |
| SD Department of Education (.gov)<br>https://doe.sd.gov > certification > renewal                                      |
| Renewal Requirements by Certification Type                                                                             |
| Certification: Renewal Requirements by Certification Type, Renewal State Government Jobs                               |

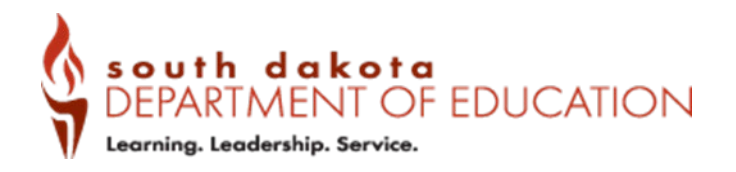

Division of Accreditation and Certification, Office of Educator Certification <u>certification@state.sd.us</u> Updated December 2023

# 2 On the Educator Certification page (doe.sd.gov/certification), scroll down to select "Access the Educator 411".

ouring the registration process, rather than an email account associated with an employer, college

- New Certification System Frequently Asked Questions
- <u>Application Comparison</u>

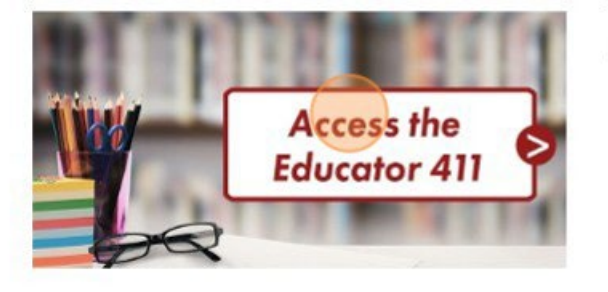

The Educator 411 is a public access point and Endorsement Search.

- The Educator Search is an online searc information about SD's certified educa administrators, education specialists, a Information on Educator 411 is consid-Dakota.
- The Endorsement Search is an online s information on the current requiremer existing certificates. This tool also prov assignment/course code and the requi authorized to act as a teacher, adminis
- 3 At the top of the screen click "Educator Search" to start your search for a certified educators in South Dakota.

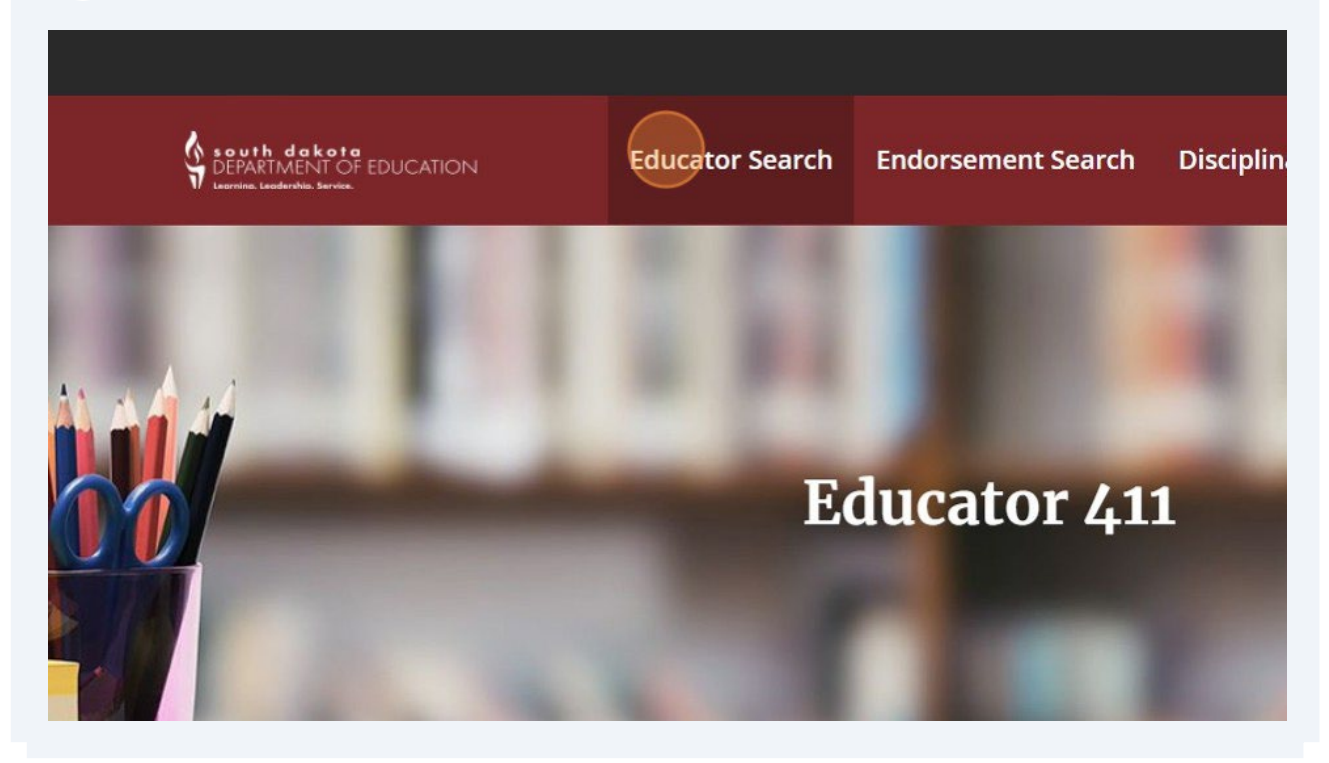

For guidance on searching read the information above the search boxes.

Click the "First Name" field and type in the individuals name.

4

|                           | Depending on when they were been converted to this electron | e certified, educators may show up unc<br>nic form. View Legal Requirements her | ler a maiden name rather than a married name. Older rec<br>e. |
|---------------------------|-------------------------------------------------------------|---------------------------------------------------------------------------------|---------------------------------------------------------------|
|                           | First Name                                                  | Last Name                                                                       | Search                                                        |
|                           | Last Name 🔺                                                 | First Name 🕽                                                                    | Middle Name 1                                                 |
|                           | Aadalen                                                     | Luke                                                                            | David                                                         |
|                           | Aadland                                                     | Gail                                                                            | 1                                                             |
| -                         | Aaker                                                       | Linda                                                                           | Jean                                                          |
|                           | Aaker                                                       | Larry                                                                           | John                                                          |
| 4                         | A =1                                                        | D1-1                                                                            |                                                               |
|                           |                                                             |                                                                                 |                                                               |
| 5 Click the "I been enter | ast Name" field and red, click "Search" to                  | type in the individual<br>display the results.                                  | s name. Once a name has                                       |
|                           |                                                             |                                                                                 |                                                               |

ien they were certified, educators may show up under a maiden name rather than a married name. Older records may n o this electronic form. View Legal Requirements here.

| Last Name    | Search        |   |
|--------------|---------------|---|
| First Name 🕽 | Middle Name 🕻 | 1 |
| Luke         | David         |   |
| Gail         | 1             |   |
| Linda        | Jean          |   |
| Larry        | John          |   |

6 Click the "eye" to view the Educator's record. If multiple educators are displayed, select the educator you are attempting to find.

|                                   |                                |                    | My Requ                  | iests SD.Gov             | log in                                                                          |  |
|-----------------------------------|--------------------------------|--------------------|--------------------------|--------------------------|---------------------------------------------------------------------------------|--|
|                                   | Educator Search                | Endorsement Search | Disciplinary Actions     | Staffing Data            | Apply Here                                                                      |  |
|                                   |                                |                    |                          |                          |                                                                                 |  |
| Descention of the second          |                                |                    | h                        |                          |                                                                                 |  |
| been converted to this electronic | c form. View Legal Requirement | s here.            | ner than a married name. | Older records may        | not nave                                                                        |  |
| First Name                        | Last Name                      |                    |                          |                          |                                                                                 |  |
| jane                              | cronin                         | Search             |                          |                          |                                                                                 |  |
|                                   |                                |                    |                          |                          |                                                                                 |  |
| Last Name 🔺                       | First Name 1                   | Middle             | Name                     | I                        |                                                                                 |  |
| Last Name 🔺<br>Cronin             | First Name                     | Middle             | Name 🕻                   | I                        | ٠                                                                               |  |
| Last Name A                       | First Name 🖠<br>Jane           | Middle             | Name 🕻                   | t<br>Showing resu        | e lts 1 - 1 of 1                                                                |  |
| Last Name A<br>Cronin             | First Name I                   | Middle<br>Marie    | Name 🕻                   | <b>t</b><br>Showing resu | ()<br>()<br>()<br>()<br>()<br>()<br>()<br>()<br>()<br>()<br>()<br>()<br>()<br>( |  |
| Last Name A                       | First Name 1                   | Middle<br>Marie    | Name I                   | t<br>Showing resu        | lts 1 - 1 of 1                                                                  |  |

7 Using the "left menu" click through the available options to display the Educator's Information.

"Certificate Information" will display the most recent certificate issued by SD DOE.

"Degree Information" will display the degrees that have been validated by SD DOE.

Not all degrees will be listed if the information wasn't provided during an application.

# Educator Information

### Cronin, Jane

**Certificate Information** 

Degree Information

**Professional Preparations** 

Endorsements

State-Designated Tests

State Certified Assignments

Degree Information

Type of Attainment

Degree Completed

8

"Professional Preparations" will display the validated preparations confirmed with university sign-off or out-of-state certification verification (Reciprocity).

Once a preparation has been issued, it is then used to determine the requirements to add endorsements.

ARSD 24:28:01 "Preparation," the type of educational preparation an educator has completed to meet certification requirements

ARSD 24:28:01 "Reciprocal certification," the process by which the secretary recognizes an educator certificate issued by another state and issues an equivalent South Dakota certificate.

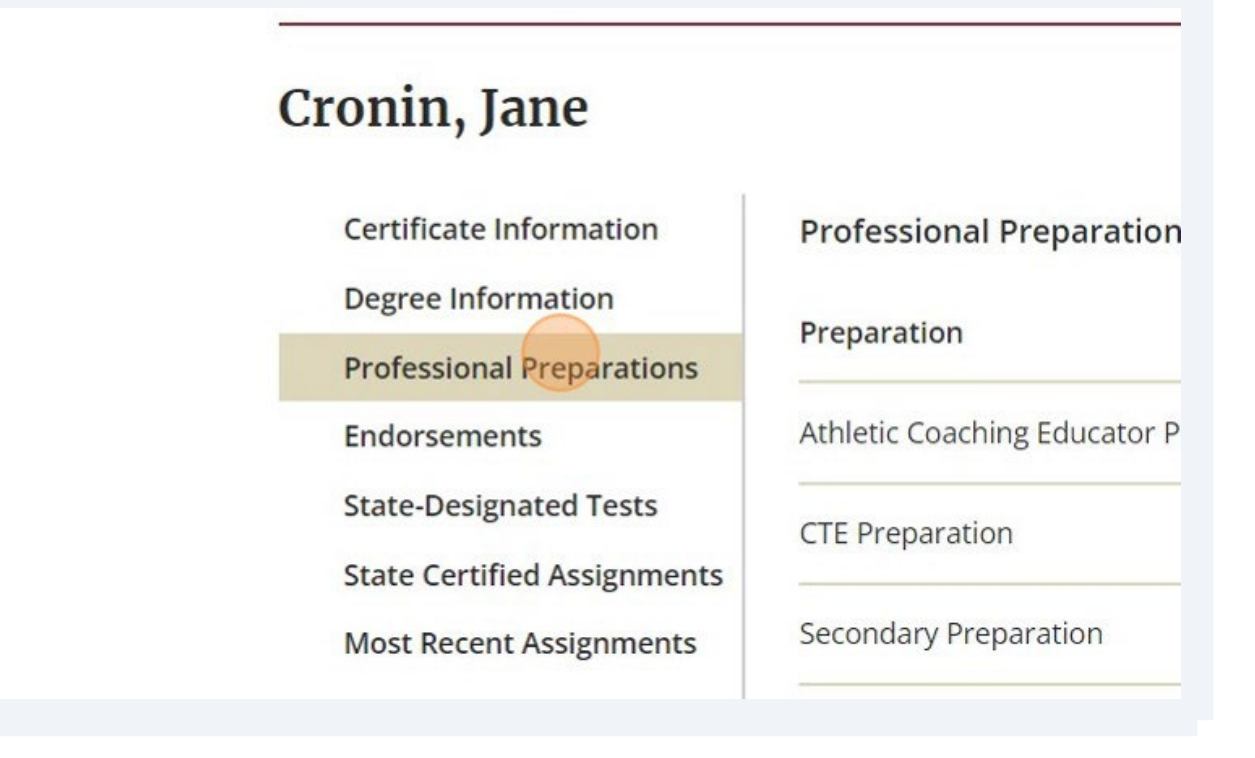

9

**10** "Endorsements" will display the validated endorsements confirmed by meeting state-designated requirements or Out-of-State Certification Verification (Reciprocity).

To add an endorsement, it must be requested on an application and validated by SD DOE.

ARSD 24:28:01 "Endorsement," the content and subject areas in which the educator is certified.

ARSD 24:28:01 "Reciprocal certification," the process by which the secretary recognizes an educator certificate issued by another state and issues an equivalent South Dakota certificate.

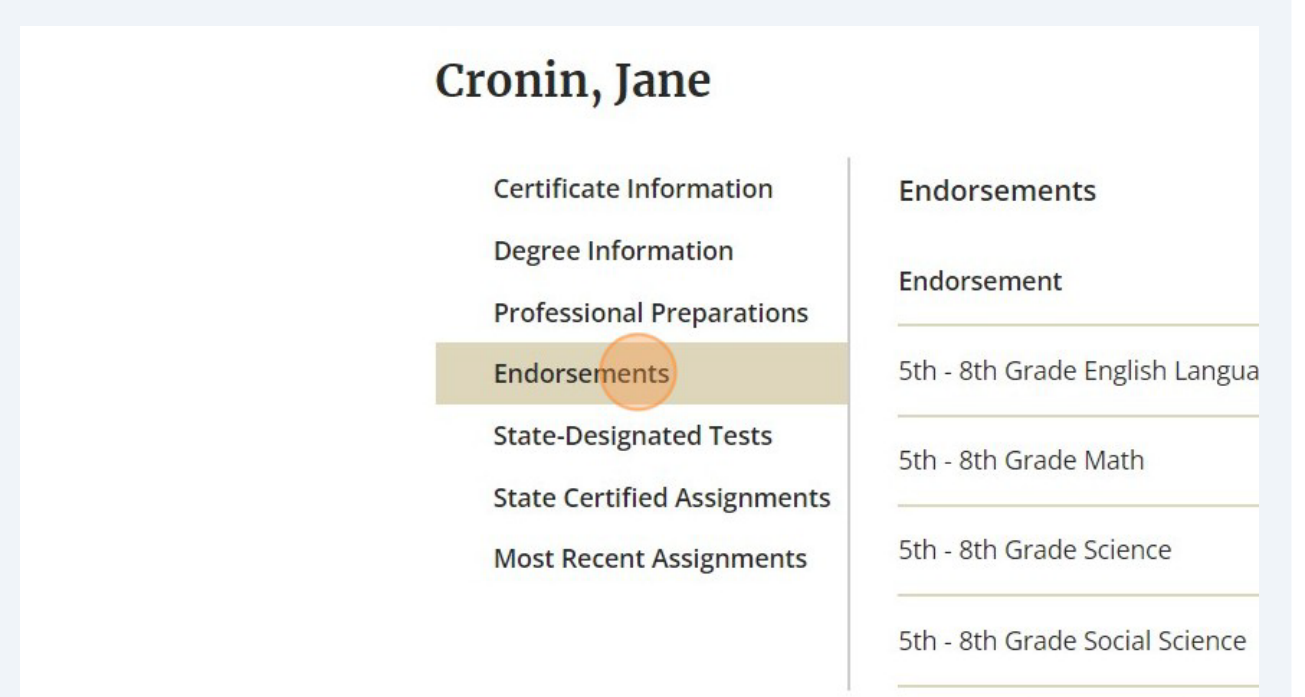

#### Made with Scribe - https://scribehow.com

11 "State-Designated Tests" confirm the testing that has been completed by the educator and confirmed by SD DOE. If a test is noted with an "End Date" it doesn't need to be retaken, it is only showing the test is no longer offered or accepted.

ARSD 24:28:01 "State-designated content test," the assessment of content knowledge used to meet certification requirements with passing scores established by the board.

ARSD 24:28:01 "State-designated pedagogy test," the assessment of pedagogical knowledge used to meet certification requirements, with passing scores established by the board.

| or or min, june                                           |                                                                 |  |  |
|-----------------------------------------------------------|-----------------------------------------------------------------|--|--|
| Certificate Information                                   | State-Designated Tests                                          |  |  |
| Degree Information Professional Preparations Endorsements | Please note that the tests list<br>score as defined by South Da |  |  |
| State-Designated Tests                                    | Test                                                            |  |  |
| State Certified Assignments<br>Most Recent Assignments    | Business Education (End Date 0                                  |  |  |
|                                                           | Middle School Mathematics (En                                   |  |  |
| 1                                                         | PLT: Grades 7-12 (End Date 08/(                                 |  |  |

Made with Scribe - https://scribehow.com

**12** "State Certified Assignments" this list includes all of the "assignment codes" or "course codes" that the educator is authorized for in the State of South Dakota.

The school district will use these assignment codes when reporting to SD DOE to indicate what each educator is assigned to for the current school year. Personnel Record Form, PRF, is how the district reports to SD DOE. The information reported by the district is then matched with the educators state certified assignments.

| Cronin, Jane                                                               |                                                |     |
|----------------------------------------------------------------------------|------------------------------------------------|-----|
| Certificate Information<br>Degree Information<br>Professional Preparations | State Certified Assignments<br>Assignment Code | Des |
| Endorsements                                                               | 23008                                          | 5th |
| State-Designated Tests                                                     | 23009                                          | 6th |
| Most Recent Assignments                                                    | 23010                                          | 7th |
|                                                                            | 23011                                          | 8th |
| 1                                                                          | 10505                                          | Aca |
|                                                                            | 12104                                          | Acc |
|                                                                            | 12108                                          | Acc |
|                                                                            |                                                |     |

## **13** "Most Recent Assignments" this is the list of assignments that the employing district has indicated for the current school year for the educator.

| Certificate Information     |
|-----------------------------|
| Degree Information          |
| Professional Preparations   |
| Endorsements                |
| State-Designated Tests      |
| State Certified Assignments |
| Most Recent Assignments     |
|                             |

Most Recent Assignments

No Results